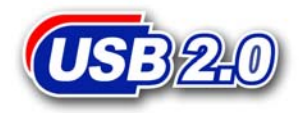

# 128MB~4GB JetFlash™

# 中文使用手册

P/N: TS128M~4GJF120

(Version 1.1)

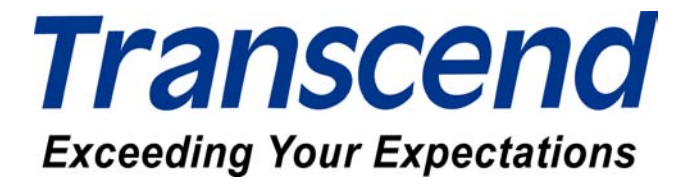

| 1 |
|---|
| 1 |
| 1 |
| 1 |
| 2 |
| 2 |
| 4 |
| 4 |
| 4 |
| 4 |
| 5 |
| 5 |
| 5 |
| 6 |
| 6 |
| 6 |
| 7 |
| 7 |
| 8 |
| 9 |
| 1 |
| 5 |
| 5 |
| 8 |
| 8 |
| 9 |
| 0 |
| 0 |
| 2 |
| 2 |
| 3 |
|   |

# 產品介紹

感謝您選購創見資訊所生產製造的JetFlash™。本產品能讓您更方便且快速地在個人電腦與筆記型電腦間,存取及傳輸大量資料。由於本產品提供較傳統儲存裝置更高的容量、及更快的傳輸速率,其功能將可用來取代軟碟機或硬碟機。此外它的超強可攜性及資料保存能力,搭配令人驚豔的流線外觀,絕對會帶給您截然不同的全新感受。

### 包裝內容

本產品之包裝盒內應該含有下列物品:

- JetFlash
- 驅動程式光碟
- 快速安裝說明

### 產品特色

- 符合 USB2.0 介面規格。
- 支援產品熱插拔,隨插即用。
- 不需安裝任何驅動程式(只有在 Windows 98 第二版下使用需要安裝驅動程式光碟內 所附之驅動程式)。
- 由 USB 埠直接供電,無需外加任何電源即可運作。
- 加密功能:提供 JetFlash 密碼保護。
- 開機功能:將 JetFlash 製作成可開機磁碟。
- 電腦鎖功能:利用 JetFlash 將電腦上鎖,防止他人使用。
- LED 指示燈:顯示 JetFlash 之資料傳輸狀況。

### 系統需求

具備一個可正常使用之USB 連接埠的桌上型或筆記型電腦,並具備下列其中之一的作業系統:

- Windows<sup>®</sup> 98SE
- Windows<sup>®</sup> Me
- Windows<sup>®</sup> 2000
- Windows<sup>®</sup> XP
- Mac<sup>™</sup> OS 9.0 或之後的版本
- Linux<sup>™</sup> Kernel 2.4.2 或之後的版本

# 安裝驅動程式

### 在 Windows 98SE (第二版)下安裝驅動程式

將驅動程式光碟放入光碟機中(光碟機的自動執行功能需開啓),系統會自動執行安裝程式。接著按下 Win98 Driver 以進行驅動程式的安裝。

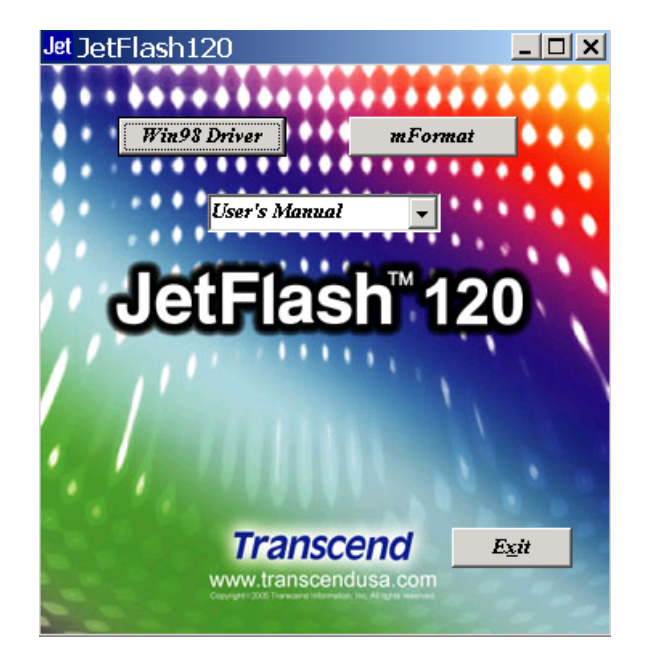

2. 選擇安裝或升級驅動程式,按下開始繼續。

| 🛃 JetFlash Win98 驅動程力 | 安裝及移除工具                                                                           | ×  |
|-----------------------|-----------------------------------------------------------------------------------|----|
|                       | 這個程式將爲您安裝或移除JetPlash驅動程式。<br>建議您先關閉裝置管理員、新增硬體精靈等程式或對話<br>後進行;並且關閉從物的裝置上閉路的文件、執行的程 | 盒式 |
|                       | 等。<br>請先選擇"安裝或升級驅動程式"或"卸載和移除驅動<br>式"然後接"開始"來開始安裝或卸載;或者按"離開                        | 艀  |
|                       | ≪結束這個種式。                                                                          | -  |
|                       | ○ 安裝或升級驅動程式                                                                       |    |
|                       | C 卸載和移除驅動程式                                                                       |    |
|                       | 離開                                                                                |    |

3. 安裝或升級驅動程式完成後,按下確定。

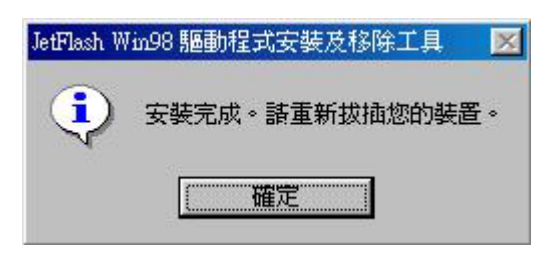

4. 請將您的 JetFlash 插入電腦的 USB 連接埠,系統會自動偵測到這個裝置,並在我的電腦 中顯示一個新的抽取式磁碟,此即您的 JetFlash。

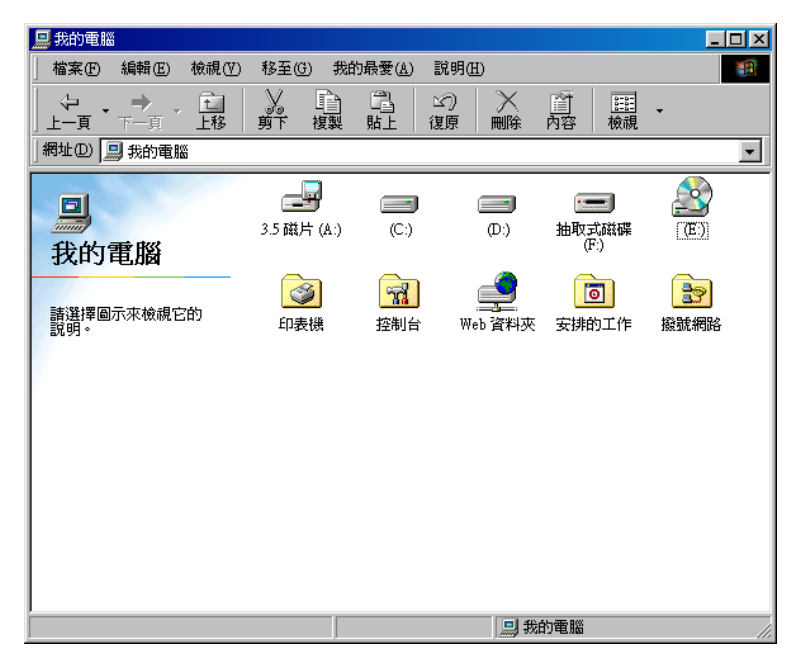

# 在 Windows Me、2000 及 XP 下安裝驅動程式

不需要安裝任何驅動程式,Windows Me、2000及 XP 已經內建支援 JetFlash 之驅動程式。您 只要將 JetFlash 插入電腦的 USB 埠,系統便會自動偵測到這個裝置,並在我的電腦中顯示一 個新的**卸除式磁碟**。

### 在 Mac OS 9.0 或之後的版本下安裝驅動程式

不需要安裝任何驅動程式,只需將 JetFlash 插入電腦的 USB 埠,系統便會自動偵測到這個裝置。此時一個新的磁碟圖示會自動出現在**桌面**上。

### 在 Linux Kernel 2.4.2 或之後的版本下安裝驅動程式

不需安裝驅動程式,只要將 JetFlash 插入 USB 埠並執行 mount 指令即可。

- 範例: 1. 爲 JetFlash 建立一個目錄 *mkdir /mnt/JetFlash* 
  - 2. 掛載 JetFlash 到該目錄 mount –a –t msdos /dev/sda1 /mnt/JetFlash

# 移除 Win98 驅動程式

將驅動程式光碟放入光碟機中(光碟機的自動執行功能需開啓),系統會自動執行安裝程式。接著按下 Win98 Driver 以進行驅動程式的移除。

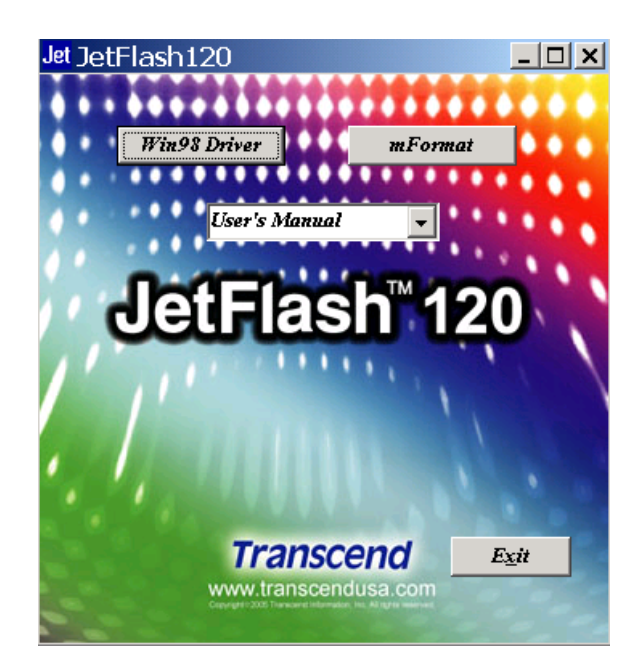

2. 選擇卸載和移除驅動程式。按下開始繼續。

| JetFlash Win98 驅動程 | 式安裝及移除工具                                             |                    |
|--------------------|------------------------------------------------------|--------------------|
|                    | 這個程式將爲您安裝或移除JetFlash驅動程言                             | <b>≓</b> , ∘       |
|                    | 建議您先關閉裝置管理員、新增硬體精靈等<br>後進行;並且關閉從您的裝置上開啓的交付<br>等。     | 等程式或對話盒<br>牛、執行的程式 |
|                    | 諸先選擇"安裝或升級驅動程式"或"卸<br>式"然後按"開始"來開始安裝或卸載;<br>來結束這個程式。 | 战和移除驅動程<br>或者按"離開" |
| 3                  | ─選擇 安装/卸載─────                                       |                    |
|                    | ○ 安裝或升級驅動程式                                          |                    |
|                    | ● 卸載和移除驅動程式                                          |                    |
|                    |                                                      |                    |
|                    | 開始                                                   |                    |

3. **卸載和移除驅動程式**完成後,按下確定。

| JetFlash W | in98 驅動程式安裝及移除工具 | × |
|------------|------------------|---|
| ٤          | 移除完成。            |   |
|            | 確定               |   |

# 如何安全地移除 JetFlash

# 在 Windows 98SE (第二版)下移除 JetFlash

當沒有資料在進行傳輸時,直接將 JetFlash 從您的系統上拔除即可。

# 在 Windows Me、2000 及 XP 下移除 JetFlash

1. 點選系統列上的 5 圖示。

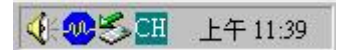

2. 出現停止 USB 大量存放裝置選單,請點選它。

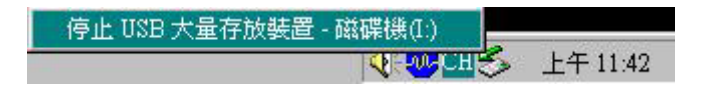

- 3. 請按照螢幕上的指示完成移除步驟。
- 4. 出現可以放心移除硬體訊息,表示您可將 JetFlash 從您的系統上拔除。

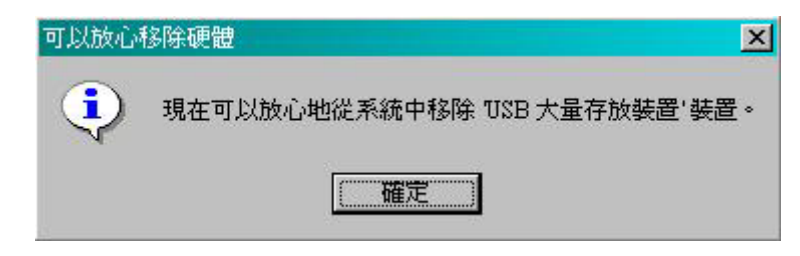

# 在 Mac OS 下移除 JetFlash

將 JetFlash 的相對應磁碟機圖示拖曳到垃圾桶,再將 JetFlash 從 USB 埠上移除。

# 在 Linux OS 下移除 JetFlash

執行 umount 指令,卸載 JetFlash。 範例: *umount /mnt/JetFlash* 

▲ 警告:在移除 JetFlash 前,請確認 LED 指示燈不是處於閃爍狀態。在 LED 指示燈閃 爍的狀態下移除 JetFlash,可能會使檔案或 JetFlash 受到不可預期的損壞。

# 開機功能

在 Windows 98SE (第二版)、Me 作業系統下,只要依序完成下列步驟,JetFlash 即可當成 MS-DOS 開機磁片使用,並如同 MS-DOS 開機片般執行 MS-DOS 的應用程式。JetFlash 可以 USB-ZIP 或 USB-HDD 模式來開機,但 JetFlash 無法用來製作 Windows 的救援磁片,也不能 將啓動 Windows 的開機檔放到 JetFlash 上來開機。以 JetFlash 開機後,系統會進入 MS-DOS 命令視窗下。如欲進入 Windows,則必須藉由硬碟機或先前所建立的救援磁片,來啓動 Windows 作業系統。

# 執行開機功能之系統需求

- 主機板必須要支援 USB-ZIP 或 USB-HDD 裝置,並且在 BIOS 的開機選項中設定為 First Boot Device。
- Windows 98SE (第二版)、Me 需安裝於 C 磁碟。
- 需關閉防毒軟體。
- ◆ 開機功能不支援在 Mac 及 Linux 作業系統下使用。
- ◆ 要使用開機功能,您必須系統管理員的身分登入 Windows。

# 在 Windows 98SE (第二版)及 Me 下啓動開機功能

您必須執行驅動程式光碟中的mFormat Utility程式,方能啓動此項功能。這個程序將會對 JetFlash 作格式化,並刪除所有的資料。為避免資料喪失,請先將資料做備份。驅動程式光碟 放入光碟機中(光碟機的自動執行功能需開啓),系統會自動執行程式。接著按下mFormat Utility。

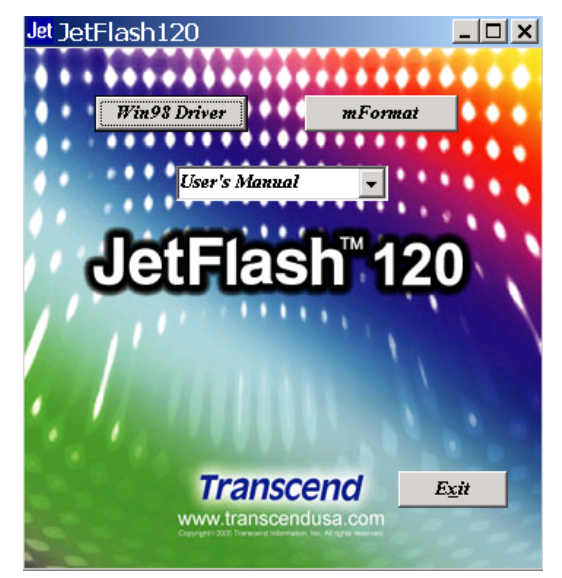

接下來會出現 mFormat Utility 主視窗,按格式化繼續。

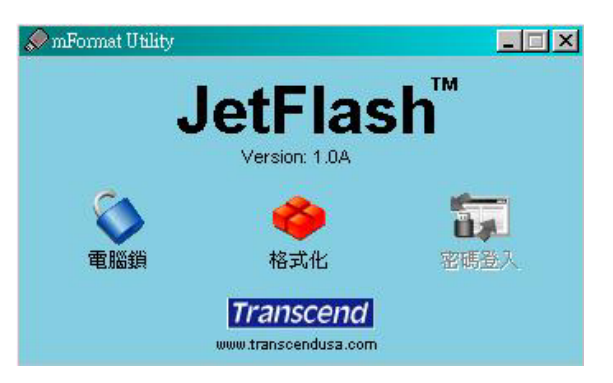

# 格式化工具介紹

| 🕐 格式化工具                             | X                     |
|-------------------------------------|-----------------------|
| JetFlash TS1GJF2A (L) 978.0 MB _ 開始 | <b>一</b> 產品料號、磁碟機代號與磁 |
| 關閉                                  | 碟容量                   |
| 格式化方式                               |                       |
| ◎ 快速                                | 磁碟分割區#1 之資訊           |
| <ul> <li>C 全面</li> </ul>            |                       |
| ○ 僅設定裝置                             |                       |
|                                     |                       |
| 移動下面的捲軸來分割您的行動碟                     |                       |
| 分割1: 「製作USB-ZIP関機碟                  |                       |
|                                     | 磁碟容量調整捲軸。用來製作兩個       |
|                                     | 磁碟分割區,及調整其容量大小。       |
|                                     | →→→→ 最小的容量是2MB。       |
| 分割2:                                |                       |
| ▲ 🔽 🔽 🖬 🖬 🖬 🖬 🖬 🖬 🖬 🖬 🖬 🖬 🖬 🖬 🖬     | →→→→ 磁碟分割區#2 之資訊      |
|                                     |                       |
|                                     |                       |
|                                     | 16八化進度線小              |

#### 格式化方式

- **快速:** 檢查 Flash 上每個記憶區塊的好壞,若有壞的記憶區塊,會記錄下來,並進行格式化工作。
- **全面**: 對 Flash 上的記憶區塊做寫入、讀出、比較資料的動作,以檢查是否有隱藏性的 損壞記憶區塊。若有壞的記憶區塊,會記錄下來,並進行 DOS 格式化工作。

**僅設定裝置:**分割 JetFlash,並建立密碼保護及開機資訊。

◆ 執行保密功能下,無法選擇以僅設定裝置來格式化。

🦺 警告:在執行這項程序的過程中,JetFlash 內的所有資料都將被刪除!

#### 設定選項

拖曳磁碟容量調整捲軸,可以調整JetFlash 的磁碟分割區容量大小。您可以藉由調整磁碟容量,來製作一個或兩個磁碟分割區。設定選項將會隨著設定容量之不同,而自行改變。

#### 製作 USB-ZIP 開機碟

當磁碟分割區#1 的容量被設定為大於 2MB 時,可勾選此選項,將 JetFlash 製作成能以 USB-ZIP 模式開機的磁碟。在格式化的過程中,格式化工具程式會將開機檔拷貝到 JetFlash 中,並設定開機資訊。

#### 製作 USB-HDD 開機碟: (只有 Windows 98 第二版支援此功能)

當磁碟分割區#1 的容量被設定為大於 2MB 時,可勾選此選項,將 JetFlash 製作成能以 USB-HDD 模式開機的磁碟。在格式化的過程中,格式化工具程式會將開機檔拷貝到 JetFlash 中,並設定開機資訊。

#### **啓動密碼保護功能**:

在格式化時,可勾選此選項來設定密碼。如果你格式化成兩個磁碟分割區,磁碟分割區#1 為公共磁碟,而磁碟分割區#2將會受到密碼保護。

### 建立一個磁碟分割區

拖曳磁碟容量調整捲軸到底,將JetFlash的全部容量設定成磁碟分割區#1。JetFlash便能被設定成如下表所示的USB-ZIP或USB-HDD開機模式。

| 選項 | 配置             | BIOS    |
|----|----------------|---------|
| 1  | 製作 USB-ZIP 開機碟 | USB-ZIP |
| 2  | 製作 USB-HDD 開機碟 | USB-HDD |

#### 選項 1: 製作 USB-ZIP 開機碟

a. 選擇**格式化方式**(快速、全面或僅設定裝置),勾選製作 USB-ZIP 開機碟,並按開始 進行下一步驟。

| 🔗 格式化工具                            | ×                                                                                                    |
|------------------------------------|----------------------------------------------------------------------------------------------------|
| JetFlash TS1GJF2A (I:) 978.0 MB 開始 |                                                                                                    |
| - 格式化方式<br>○ 快速<br>○ 全面<br>○ 備設定装置 | 御躄資料夾<br>諸提供含有Win98, WinME或XP開機檔的目錄                                                                                                    |
| 設定選項<br>移動下面的捲軸來分割您的行動碟<br>分割 1:   | A \<br>● ① 泉面<br>● ② 我的文件<br>● ③ 我的電腦<br>● ③ ③ 斯碟機(A)<br>● ③ 本機磁碟(C.)<br>● ① Documents and Settings<br>● ① OfficeScan NT<br>● ① Program Files<br>● ① Temp<br>● ① WINNT<br>■ ● 新增磁碟區(D.)<br>● ③ 新增磁碟區(D.) |
|                                    | 確定取消                                                                                                    |

- b. 完成格式化之後,需重新插入 JetFlash 來啓動設定。請重新啓動您的電腦,並在開機 過程中按 Delete 鍵(或其他正確的按鍵組合)進入 Setup (CMOS Setup Utility)視窗,進 行 BIOS 設定。
- c. 進入 Advanced BIOS Features 選單,將 First Boot Device 設定為 USB-ZIP,然後 選擇 Save & Exit Setup。當螢幕出現 SAVE to CMOS and EXIT (Y/N)? 視窗時,鍵 入Y 並按 Enter 離開。
- d. 您的系統已可以由 JetFlash 開機。在開機的過程中, JetFlash 將被指定為 A 磁碟(螢幕上顯示 A: \>)。如果您的電腦上安裝有軟碟機,則軟碟機會被指定為 B 磁碟。
- e. 您可以在**抽取式磁碟**中看到開機檔。請不要刪除或移除這些檔案,否則 JetFlash 將無 法被用來開機。

#### 選項 2: 製作 USB-HDD 開機碟 (只有 Windows 98 第二版支援此功能)

a. 選擇格式化方式(快速、全面或僅設定裝置),勾選製作 USB-HDD 開機碟,並按開 始進行下一步驟。

|        |                |                 | BB+A |
|--------|----------------|-----------------|------|
| tFlasl | n TSIGJF2A (F: | ) 978.0 MB      | 開始   |
|        |                |                 | 關閉   |
| 格式化    | 化方式 ———        |                 |      |
| • 快    | ·速             |                 |      |
| ○ 全    | 面              |                 | 6    |
| ○僅     | 設定装置           |                 |      |
|        |                |                 |      |
| 設定這    | <b>逛</b> 項———— |                 |      |
| 移動     | 下面的捲軸來         | 分割您的行動碟         |      |
| Ĩ      | 分割1:           | ┏ 製作USB-ZIP開機碟  |      |
|        | 978 MB         | ▼製作USB-HDD開機碟   |      |
|        | 1              | ▶ 容動密碼保護功能      |      |
|        |                |                 |      |
|        | 分割 2:          |                 |      |
|        |                | ■ 該新改進(早齢が能)    |      |
| 1000   | J MB           | E HENRY MONTHER |      |

- b. 完成格式化之後,需重新插入 JetFlash 來啓動設定。請重新啓動您的電腦,並在開機 過程中按 Delete 鍵(或其他正確的按鍵組合)進入 Setup (CMOS Setup Utility)視窗, 進行 BIOS 設定。
- c. 進入 Advanced BIOS Features 選單,將 First Boot Device 設定為 USB-HDD,然 後選擇 Save & Exit Setup。當螢幕出現 SAVE to CMOS and EXIT (Y/N)? 視窗時, 鍵入 Y 並按 Enter 離開。
- d. 您的系統已可以由 JetFlash 開機。在開機的過程中, JetFlash 將被指定為 C 磁碟(螢幕上顯示 C: \>)。如果您的電腦上安裝有硬碟機, 則硬碟機會被指定為 D 磁碟。
- e. 您可以在**抽取式磁碟**中看到開機檔。請不要刪除或移除這些檔案,否則 JetFlash 將無 法被用來開機。
- ◆ 在此模式下,無法設定**啓動密碼保護功能**。

#### 建立兩個磁碟分割區

根據您的需求,拖曳磁碟容量調整捲軸來調整磁碟分割區#1的容量。磁碟分割區#2的容量將 隨著磁碟分割區#1容量的不同而自行改變。JetFlash 可設定成USB-ZIP 或USB-HDD 開機模 式。

| 選項 | 磁碟分割區#1<br>容量 | 磁碟分割區#1<br>配置     | 磁碟分割區 <b>#2</b><br>配置 | BIOS    |
|----|---------------|-------------------|-----------------------|---------|
| 1  | 大於 2MB        | 製作<br>USB-ZIP 開機碟 | 不選擇                   | USB-ZIP |
| 2  | 大於 2MB        | 製作<br>USB-HDD 開機碟 | 不選擇                   | USB-HDD |

- ✤ Windows 2000 無法辨識到第二個磁碟分割區。您必須先到微軟公司的網站,下載 Win2000 Service Pack 3。完成安裝之後,Windows 2000 就可以辨識到第二個磁碟分割 區了。
- ◆ Mac OS 必須在 10.1.5 或以後的版本,才可以辨識到兩個磁碟分割區。
- ◆ 即使您已製作了兩個磁碟分割區,由 JetFlash 開機之後,在 MS-DOS 提示號下,亦只 能看到磁碟分割區#1。
- ◆ 在勾選**啓動密碼保護功能**,並進行格式化之後,磁碟分割區#1 為公共磁碟,而磁碟分割
   區#2 將會受到密碼保護。

#### 選項 1: 製作 USB-ZIP 開機碟

a. 選擇格式化方式(快速、全面或僅設定裝置),勾選製作 USB-ZIP 開機碟,並按開始 進行下一步驟。

| JetFlash TS1GJF2A (I:) 978.0 MB 開始                                                                                                    |                                                                    |            |
|----------------------------------------------------------------------------------------------------|--------------------------------------------------------------------|------------|
| 同時にある「「「「」「「」「」「」「」「」「」「」「」「」「」「」「」「」「」」「」「」」「」」「」」「」」「」」「」」「」」「」」」「」」」「」」」「」」」「」」」」                                                                                    |                                                                    |            |
| 格式化方式<br>• 快速<br>• 全面<br>• 僅設定裝置                                                                                                    | ]覽資料夾<br>請提供含有Win98, WinME或XP開機檔的目錄                                | <u>? ×</u> |
| 設定選項         移動下面的捲軸來分割您的行動碟         分割1:       ♥ 製作USB-2DP開機碟         628       MB       製作USB-HDD開選碟         「各割密碼保護功能       分割2:         350       MB       暋動密碼保護功能 | □<br>●<br>●<br>●<br>●<br>●<br>●<br>●<br>●<br>●<br>●<br>●<br>●<br>● | •          |

- b. 完成格式化之後,需重新插入 JetFlash 來啓動設定。請重新啓動您的電腦,並在開機 過程中按 Delete 鍵(或其他正確的按鍵組合)進入 Setup (CMOS Setup Utility)視窗, 進行 BIOS 設定。
- c. 進入 Advanced BIOS Features 選單,將 First Boot Device 設定為 USB-ZIP,然後選擇 Save & Exit Setup。當螢幕出現 SAVE to CMOS and EXIT (Y/N)? 視窗時, 鍵入 Y 並按 Enter 離開。
- d. 您的系統已可以由 JetFlash 開機。在開機的過程中, JetFlash 將被指定為 A 磁碟(螢 幕上顯示 A: ▷)。如果您的電腦上安裝有軟碟機, 則軟碟機會被指定為 B 磁碟。
- e. 您可以在**抽取式磁碟**中看到開機檔。請不要刪除或移除這些檔案,否則 JetFlash 將無 法被用來開機。

#### 選項 2: 製作 USB-HDD 開機碟 (只有 Windows 98 第二版支援此功能)

a. 選擇格式化方式(快速、全面或僅設定裝置), 勾選製作 USB-HDD 開機碟, 並按開 始進行下一步驟。

| マナルナ  |              |      |          | 20   |   |
|-------|--------------|------|----------|------|---|
| 1400. | u-4, L       |      |          |      |   |
| ~ 全面  |              |      |          |      | 2 |
| 「僅設   | 定裝置          |      |          |      |   |
| 定選項   | 5            |      |          |      |   |
| 動下面   | 前的捲軸來;       | 分割您的 | 的行動碟     |      |   |
| 1 3   | 分割 1:        | □製   | 作USB-ZIP | 開機碟  |   |
| 1     | 578 MB       | ☑製   | 作USB-HD  | D開機碟 |   |
|       |              | 口略   | 動密碼保護    | 助能   |   |
| ÷     | <b>分割</b> 2: |      |          |      |   |
|       | 400          |      | 新灾难保護    | 针能   |   |

- b. 完成格式化之後,需重新插入 JetFlash 來啓動設定。請重新啓動您的電腦,並在開機 過程中按 Delete 鍵(或其他正確的按鍵組合)進入 Setup (CMOS Setup Utility)視窗, 進行 BIOS 設定。
- c. 進入 Advanced BIOS Features 選單,將 First Boot Device 設定為 USB-HDD,然後選擇 Save & Exit Setup。當螢幕出現 SAVE to CMOS and EXIT (Y/N)? 視窗時, 鍵入 Y 並按 Enter 離開。
- d. 您的系統已可以由 JetFlash 開機。在開機的過程中, JetFlash 將被指定為 C 磁碟(螢 幕上顯示 C: \>)。如果您的電腦上安裝有硬碟機, 則硬碟機會被指定為 D 磁碟。
- e. 您可以在抽取式磁碟中看到開機檔。請不要刪除或移除這些檔案,否則 JetFlash 將無 法被用來開機。

# 加密功能

◆ Mac 和Linux 作業系統並不支援加密功能。

### 在 Windows 98SE (第二版)、Me、2000 及 XP 下啓動加密功能

#### 建立一個磁碟分割區

 您必須執行驅動程式光碟中的 mFormat Utility 程式,方能啓動此項功能。這個程序將會 對 JetFlash 作格式化,並刪除所有的資料。為避免資料喪失,請先將資料做備份。插入 JetFlash,並執行 mFormat Utility 程式。接著按下格式化。

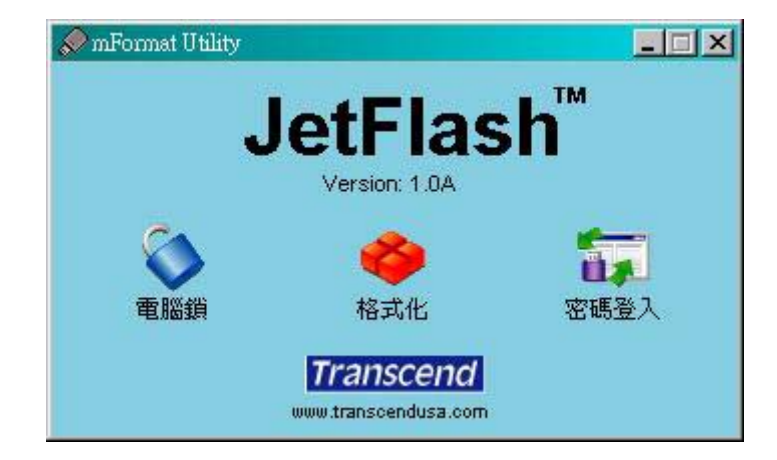

2. 選擇格式化方式(快速、全面或僅設定裝置),勾選格動密碼保護功能。

| 格式化工具                          | ×                                                                                           |                              |
|--------------------------------|---------------------------------------------------------------------------------------------|------------------------------|
| etFlash TS1GJF2A (I:) 975.1 MB | 開始                                                                                          |                              |
|                                | 關閉                                                                                          |                              |
| 各式化方式                          |                                                                                             |                              |
| € 快速                           |                                                                                             |                              |
| ○ 全面                           | <b>*</b>                                                                                    |                              |
| ) 僅設定裝置                        |                                                                                             |                              |
| ⊕定選項                           | 20<br>                                                                                      |                              |
| 多動下面的捲軸來分割您的行動碟                | -<br>-<br>-<br>-<br>-<br>-<br>-<br>-<br>-<br>-<br>-<br>-<br>-<br>-<br>-<br>-<br>-<br>-<br>- |                              |
| │ 分割1: □ 製作USB-ZIP開機碟          |                                                                                             |                              |
| 978 MB 上製作USB-HDD開機碟           | <b>二</b> 請輸入                                                                                | 您想要的初始咨媽                     |
| ▶ 啓動密碼保護功能                     |                                                                                             |                              |
|                                | 密碼                                                                                          | ***                          |
| 分割 2:                          | 確認密碼                                                                                        | ***                          |
| ■ 0 MB ■ 啓動密碼保護功能              | <b>宓</b> 雁桿示                                                                                | Please enter the hint here!! |
|                                | 12 10 202 201                                                                               |                              |
|                                | 1                                                                                           | <b>T</b> =245                |
|                                | 確定                                                                                          |                              |

3. 設定初始密碼的視窗將會出現,並要求你輸入密碼。輸入您想設定的密碼及密碼提示,並 按確定進行下一步驟。

| 密碼   | *****                        |
|------|------------------------------|
| 確認密碼 | *xxxxxxxxxxx                 |
| 密碼提示 | Please enter the hint here!! |

- 4. 出現格式化工具視窗,按下開始。
- 5. 確定已經做好 JetFlash 的資料備份後,按確定繼續或按取消離開。

| 格式化工 | 具              |          | ×  |
|------|----------------|----------|----|
|      | 所有的資料<br>是否繼續? | 與設定都會被刪除 | ÷! |
| [    | 確定             | 取消       |    |

6. 按確定之後, JetFlash 加密功能就被啓動了。

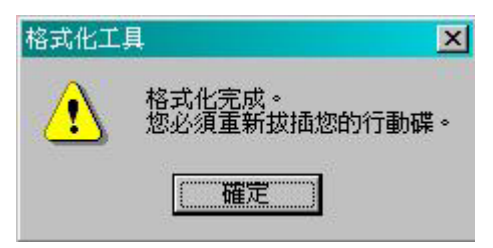

#### 建立兩個磁碟分割區

 選擇格式化方式(快速、全面或僅設定裝置),並根據您的需求,拖曳磁碟容量調整捲軸 來調整磁碟分割區#1 的容量。磁碟分割區#2 的容量將隨著磁碟分割區#1 容量的不同而自 行改變。在磁碟分割區#2 勾選啓動密碼保護功能。

| <b>力会这场</b> 图        |
|----------------------|
| жнъ њо               |
| kikik<br>Kikik       |
| nput the hint here!! |
| kokoko<br>ase i      |

2. 設定初始密碼的視窗將會出現,並要求你輸入密碼。輸入您想設定的密碼及密碼提示,並按 確定進行下一步驟。

| 密碼   | kokokokokok                  |
|------|------------------------------|
| 確認密碼 | xoxoxoxoxox >                |
| 密碼提示 | Please enter the hint here!! |

- 3. 出現**格式化工具**視窗,按下確定。
- 4. 完成格式化後,您必須重新插拔 JetFlash 來啓動設定,您可以在 mFormat Utility 裡發現 兩個磁碟區。

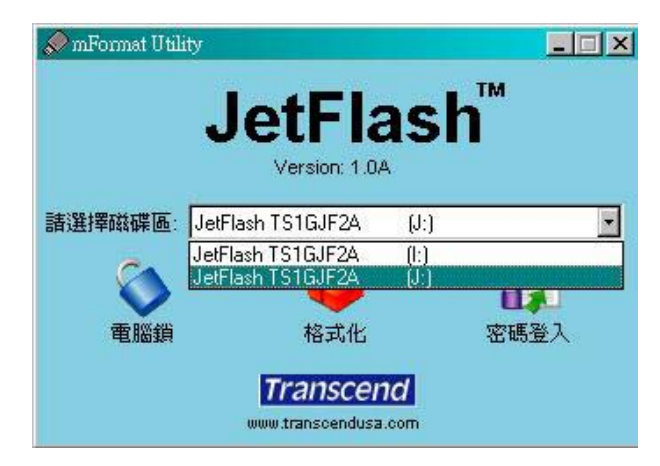

# 如何使用加密的 JetFlash

1. 插入 JetFlash 並執行 mFormat Utility 程式,按密碼登入。

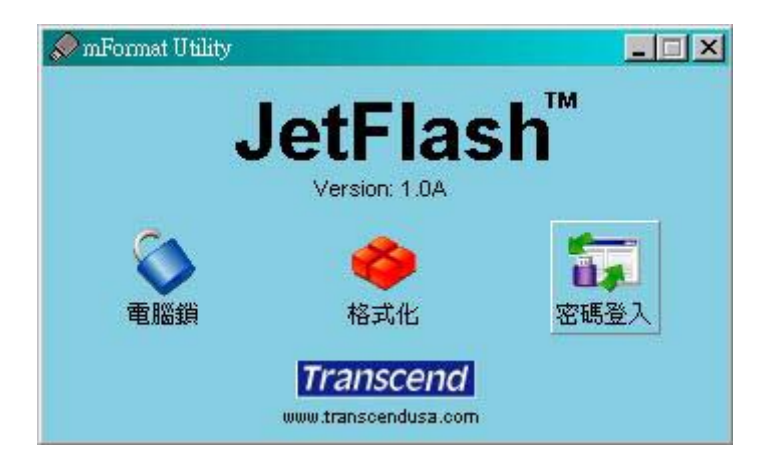

- 2. 輸入正確的密碼,來存取保密磁碟中的資料。
- 3. 當您使用完畢時,您必須安全移除 JetFlash 來保護資料(請執行下列步驟)。
- 4. 點選系統列上的 圖示。

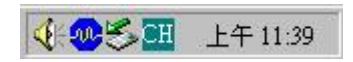

5. 出現停止 USB 大量存取裝置選單,請點選它。

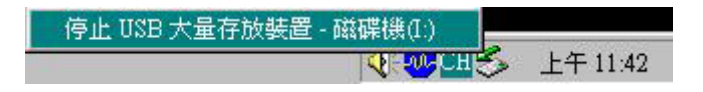

- 6. 請按照螢幕上的指示完成移除步驟。
- 7. 出現可以放心移除硬體訊息,表示您可將 JetFlash 從您的系統上拔除。

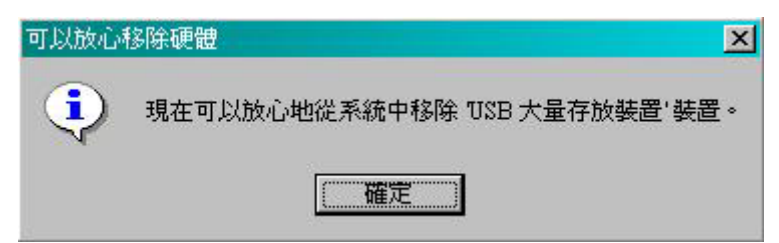

#### 變更密碼

1. 插入 JetFlash,執行 mFormat Utility 程式並選擇密碼登入。出現密碼登入視窗。

| 密碼登入     |        |
|----------|--------|
| 密碼:<br>[ | <br>確定 |
| 密碼提示:    | 取消     |
|          |        |

2. 選擇**變更密碼>>** 

| 🖉 變更密碼 |    |
|--------|----|
| 密碼:    |    |
|        | 確定 |
| 新密碼:   |    |
|        |    |
| 確認新密碼: |    |
|        |    |
| 密碼提示:  |    |
|        |    |

- 3. 輸入密碼、新密碼、確認新密碼及密碼提示。
- 4. 按**確定**完成密碼變更。

### 當您忘記密碼

當您忘記密碼時,您可以使用密碼提示來回想。如果您使用密碼提示還是無法回想起密碼,您 所能做的就是執行**格式化工具**程式,將JetFlash 重新格式化,並設定新的密碼。如果您之前已 有在JetFlash上建立磁碟分割,你仍然可以在格式化JetFlash前將儲存在公共磁碟區的資料備 份。

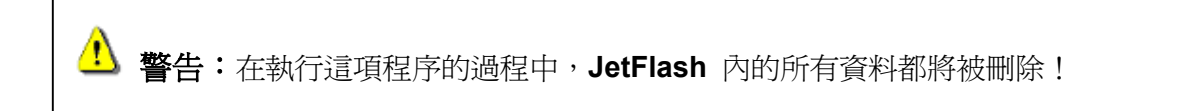

# 電腦鎖功能

電腦鎖功能可以讓您的電腦進入上鎖狀態,防止您的電腦被其他人使用。您必須使用同一支 JetFlash 才能解除電腦上鎖狀態。

- ◆ 電腦鎖功能不支援在 Mac 及 Linux 作業系統下使用。
- ◆ 要使用電腦鎖功能,您必須以系統管理員(Administrator)的帳號登入 Windows 作業系統。

### 如何使用電腦鎖功能

- 1. 將驅動程式光碟放入光碟機中(光碟機的自動執行功能需開啓),把 JetFlash 插入電腦的 USB 埠中並選擇 mFormat Utility 選項。
- 2. 出現 mFormat Utility 視窗,選擇電腦鎖。

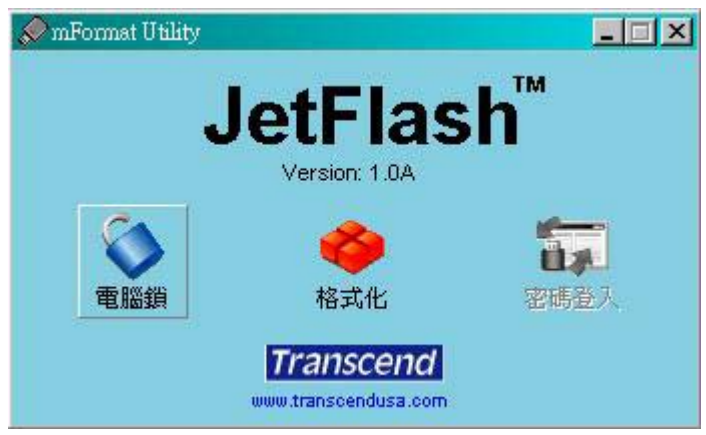

3. 出現電腦鎖設定視窗,並選擇保護時間。

| NURSENZIEI             |          |          |
|------------------------|----------|----------|
| 螢幕設定                   | 1 hour   |          |
|                        | 2 hours  |          |
| <ul> <li>交字</li> </ul> | 4 hours  |          |
|                        | 12 hours |          |
| 〇圓片                    | 24 hours | <u>@</u> |
|                        | 72 hours | 秒        |
|                        |          | 12       |

4. 選擇**螢幕設定(文字**模式或**圖片**模式)來保護您的電腦被其他人使用。

| 保護時間 | 0.5 hour   |   |
|------|------------|---|
| 螢幕設定 |            |   |
| ● 文字 | 您的電腦已上鎖    |   |
| ○ 圖片 |            | e |
|      | 播放速度 1 ▼ 秒 |   |

|       |            | 選擇圖片目錄                                                      |
|-------|------------|-------------------------------------------------------------|
| 14 A  |            | 建議圖片解析度:800×600以上                                           |
| 電腦鎖設定 |            | 点面 🔤                                                        |
| 保護時間  | 0.5 hour   | <ul> <li>□ <sup>4</sup> 我的文件</li> <li>□ □ 2 我的電腦</li> </ul> |
| 螢幕設定  | 25         |                                                             |
| C 交字  | 您的電腦已上鎖    | □······                                                     |
| ⊙ 圖片  | C:\Temp 🕞  | 🗄 🔂 Program Files                                           |
|       | 播放速度 1 1 秒 | □ □ □ □ □ □ □ □ □ □ □ □ □ □ □ □ □ □ □                       |
|       | 啓用 停用      |                                                             |

5. 按下**啓用**鍵來啓動**電腦鎖**功能。

# 產品規格

- 尺寸: 75mm x 25mm x 11mm (小型)
- 重量:
   15 克(小型)
- 資料保存: 10年以上
- 寫入次數: > 100,000 次
  - 讀:10.0 MB/sec (Max.)
- 資料傳輸速率: 寫:8.0 MB/sec (Max.)
- 安規認證: CE, FCC, BSMI

# 訂購資訊

| <u>外觀</u>     | 容量    | 產品編號        |
|---------------|-------|-------------|
| Amber,小型      | 128MB | TS128MJF120 |
| Orange,小型     | 256MB | TS256MJF120 |
| Red,小型        | 512MB | TS512MJF120 |
| Blue,小型       | 1GB   | TS1GJF120   |
| Light Blue,小型 | 2GB   | TS2GJF120   |
| Turquoise,小型  | 4GB   | TS4GJF120   |

### 保固條款

# 「更優越、更深遠」是創見對於顧客服務的自我期許,創見一向要求自己必須超越產業一般標準以取得領先地位,這不僅是創見對於顧客滿意至上的堅持,更是我們的承諾。

創見資訊保證所有產品皆經過完整測試,以避免原物料及加工過程中之一切缺失,並符合所 公佈的規格。若您的 JetFlash 在保固期間內,於正常環境使用之下,因不良的加工或原物料 而導致故障,創見資訊將負起維修或更換同級產品之責,而本保固條款將受以下條件及限制 之約束。

保固期間:創見 JetFlash 保固期限,自購買之日起算,爲期二年。創見將檢視產品並有權決 定予以維修或更換新品,此一更換或維修之決定將是最終且具約束力的。此外,創見並保留 可提供功能近似之翻修品之權利。

限制條款:本保固將不適用因意外、人為破壞、不當之使用、安裝、自行變更零件、天然災 害或電源問題所造成之損壞。本產品必須搭配符合工業標準之其他設備來使用。創見對於因 其他廠商之設備所引起的損壞將不負保固之義務。對於任何伴隨之間接、附帶的損壞,利潤、 商業投資及商譽之損失,或因資料遺失所造成之損害,以及搭配本產品之其他公司設備之損 壞或故障,創見亦不負賠償之義務。受相關法律之約束,本限制條款不適用非法的或無法執 行的情形。

聲明:上述保固條款爲獨立的,未伴隨其他暗示的或特殊的保固條件,本保固條款不受創見 所提供技術支援與通報之影響。

線上註冊:為了促進保固服務,請於購買後三十日內進行線上註冊。 線上註冊網址http://www.transcend.com.tw/TsClub/index.asp

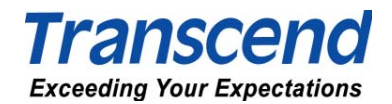

創見資訊股份有限公司

www.transcend.com.tw

The Transcend logo is a registered trademark of Transcend Information, Inc. \*All logos and marks are trademarks of their respective companies.